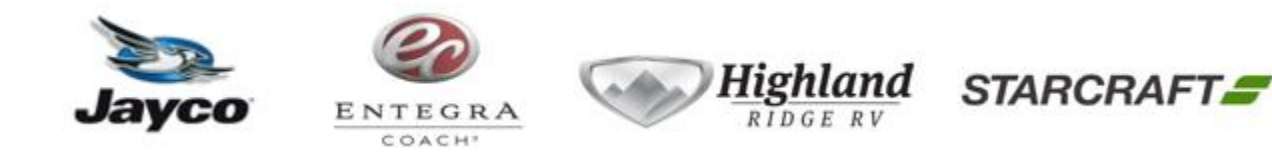

## Sanimarin Toilet Controller Update

| Bulletin<br>Type:         |                                                                               | TSB                                                                                                    | Publication Date: | January 20, 2021                                             |
|---------------------------|-------------------------------------------------------------------------------|----------------------------------------------------------------------------------------------------|-------------------|--------------------------------------------------------------|
| Bulletin #(s):            | 20-038                                                                        |                                                                                                    | Make(s):          | Entegra/Jayco                                                |
| Job Code(s):              | 9803560                                                                       |                                                                                                    | Model(s):         | Embark, Reatta, Reatta<br>XL, Aspire, Anthem,<br>Cornerstone |
| Flat Rate(s):             | .25 Inspection -per toilet<br>.75 Install new control touchpad-<br>per toilet |                                                                                                    | Model Year(s):    | 2021                                                         |
|                           |                                                                               | Saniflo macerator toilet does not clear howl with single flush                                                                                                 |                   |                                                              |
|                           |                                                                               |                                                                                                    |                   |                                                              |
| Affected Units:           |                                                                               | All 2021 Embark, Reatta, Reatta XL, Aspire, Anthem, Cornerstone                                                                                                |                   |                                                              |
| Parts Kit:                |                                                                               | Parts Kit #: 20-038JM                                                                                                    |                   |                                                              |
|                           |                                                                               | Parts Kit Contents: Touchpad AC120147C                                                                                                    |                   |                                                              |
| Misc. Tools & Supplies:   |                                                                               | Putty knife, small straight screwdriver, #2 Philips head<br>screwdriver #2 square bit, cordless screw driver, clear silicone,<br>electrical tape, silicone gun |                   |                                                              |
| Parts Return Information: |                                                                               | ΝΑ                                                                                                    |                   |                                                              |

## **INSPECTION**

Verify brand of toilet installed in unit. If Sanimarin toilet is installed, remove touchpad to verify version of software (See step 1 of instructions). There is a label on the back of panel identifying revision. **Correct** panel should show AC120147C or be labeled as "software update sample".

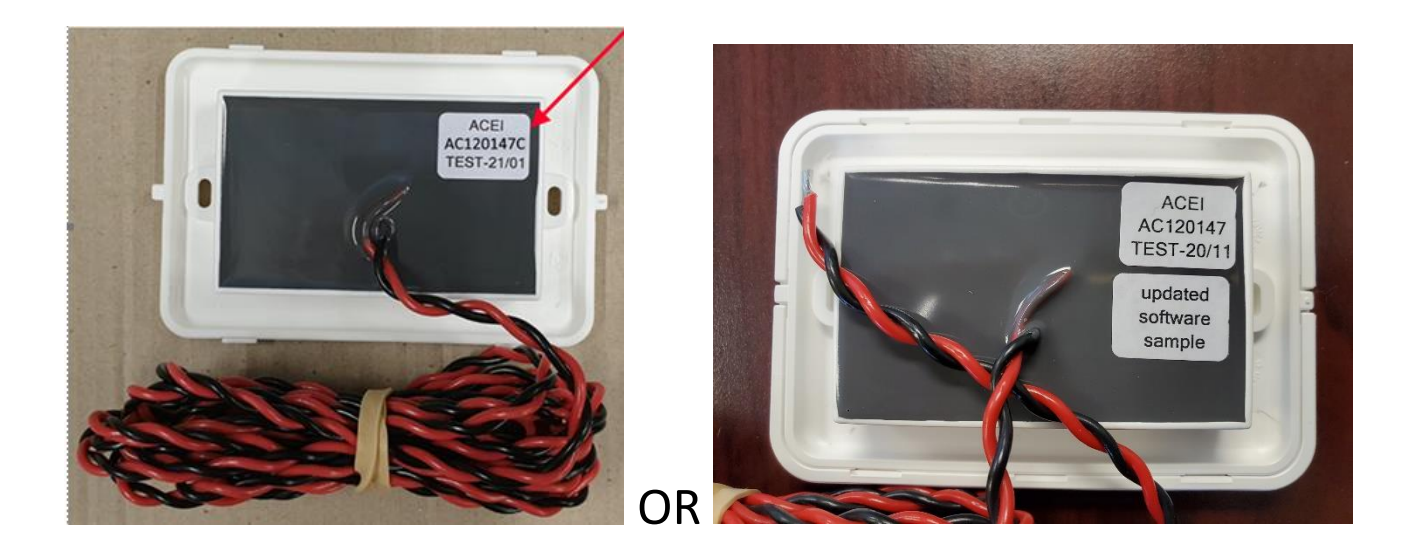

**NOTE**: Some units may have multiple toilets, verify each toilet installed before ordering parts.

## **NOTE:** BEFORE DISCONNECTING PANEL, VERIFY THAT THE BLACK TANK IS EMPTY. NEW CONTROL PANEL WILL NEED TO BE CALIBRATED AFTER INSTALLING.

## **INSTRUCTIONS**

1. Using putty knife remove touchpad bezel. (Push down on inside edge of bezel until it releases).

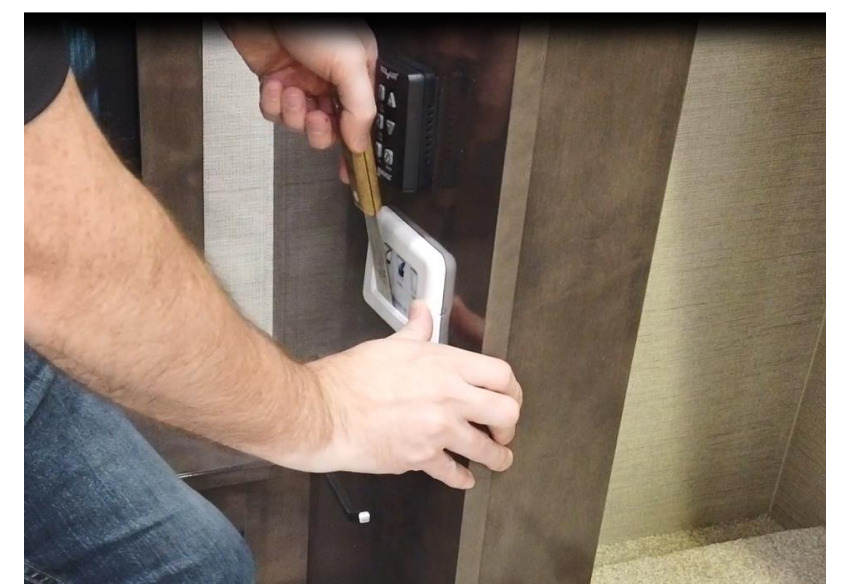

- 2. Remove touchpad from wall.
- 3. Remove cabinet top/access panel behind toilet (floorplans vary on cabinet behind toilet. Some may be silicone in place, others may have cabinet door or latches)

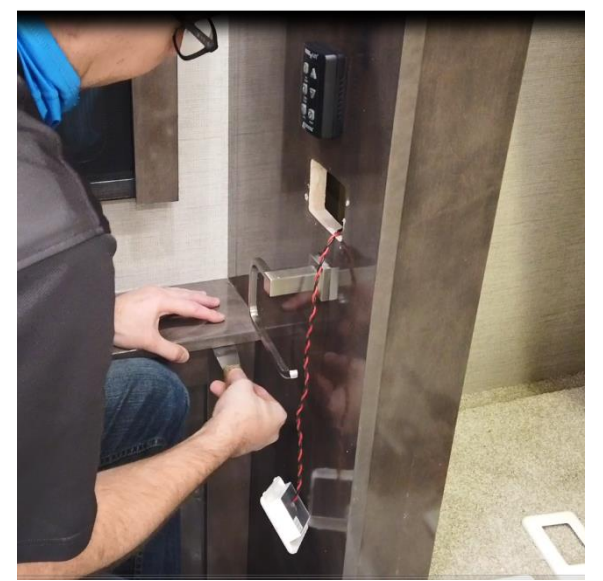

- 4. Move insulation, locate toilet controller.
- 5. Remove red and black wires from controller labeled touchpad.

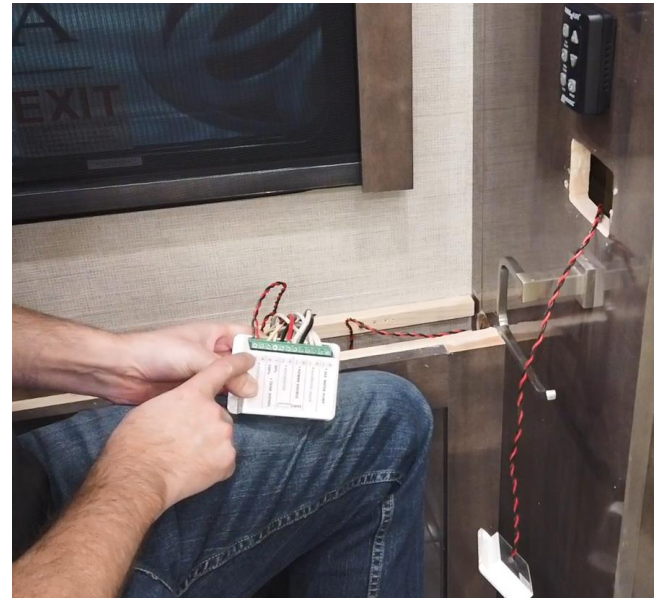

6. Using the existing wires as pull wires, attach to new touchpad wires and pull through wall.

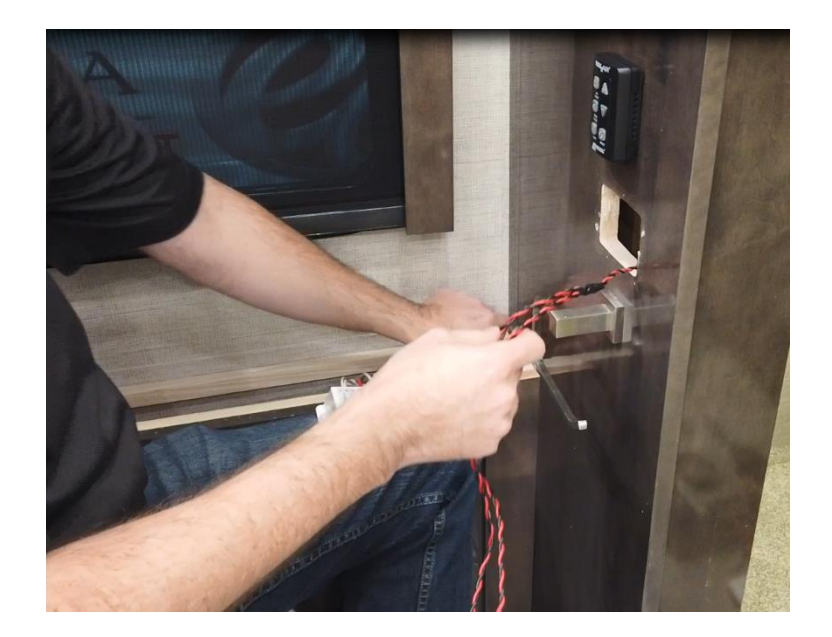

- 7. Secure new touchpad wires to controller (red = positive, black = negative).
- 8. Secure new touchpad to wall and install bezel.
- 9. Using silicone, secure cabinet top to base.
- 10. Calibrate sensors (this can only be done while the black tank is empty).
  - a. Confirm black tank is empty.
  - b. Hold "normal" and "empty" button together for more than 5 secs.

Jayco's sole obligation under our limited warranty is to repair or replace defective materials and/or workmanship deemed our responsibility as determined by Jayco in our sole discretion. Jayco reserves the right to use new and/or remanufactured parts or materials of similar quality to complete any work, and to make parts and/or design changes as appropriate without notice to anyone. Jayco designs and/or materials changes are done without obligation to incorporate such changes in previously manufactured product. Jayco makes every reasonable effort to ensure field remedies will not adversely affect performance and/or safety of the unit. This field remedy is not intended to extend to future performance of this RV, or any of its materials, components or parts beyond the standard warranty period. The RV owner's obligation to notify Jayco, or one of its independent, authorized dealers, of a claimed defect does not modify any obligation placed on the RV owner to contact Jayco directly when attempting to pursue remedies under state or federal law. Jan. 2019.

903 South Main Street • P.O. Box 460 • Middlebury, IN 46540